## ● アドレス帳にひと工夫 ●

Windows Vista に搭載されているメールソフト「Windows メール」。Outlook Express(以下 OE)の 後継メールソフトなので、使い勝手は OE と大差ありません。特に違和感なく使っている方もいらっし ゃるかと思います。迷惑メールやフィッシング詐欺メールに対してのセキュリティが強化されているの も心強いですね。

ただ、アドレス帳にはちょっとクセがあるようです。従来の OE で使えていたアドレス帳の「フォルダ」 がなくなっているのです。

今回はこの不便を少しでも解消する方法をご紹介します。特に不便は感じていないという方や OE をお 使いの方も、アドレス帳を整理するヒントになるかと思いますので、どうぞご覧ください。

## ●「フォルダ」がない?

**OE** ではアドレス帳に「フォルダ」を設け、例 えば「社内」「得意先」といったようにアドレス を区分けしておくことができました。

メール作成時、「受信者の選択」画面でフォルダ を指定し、そのフォルダ内のアドレスを選択す ることができたのです。(右図)

大量のアドレスをフォルダに分けて整理してい た方も多いのではないでしょうか。

「Windows メール」では、この「フォルダ」の 扱いが宙ぶらりんのようです。

アドレス帳を登録するときは、フォルダは存在 しているのですが……

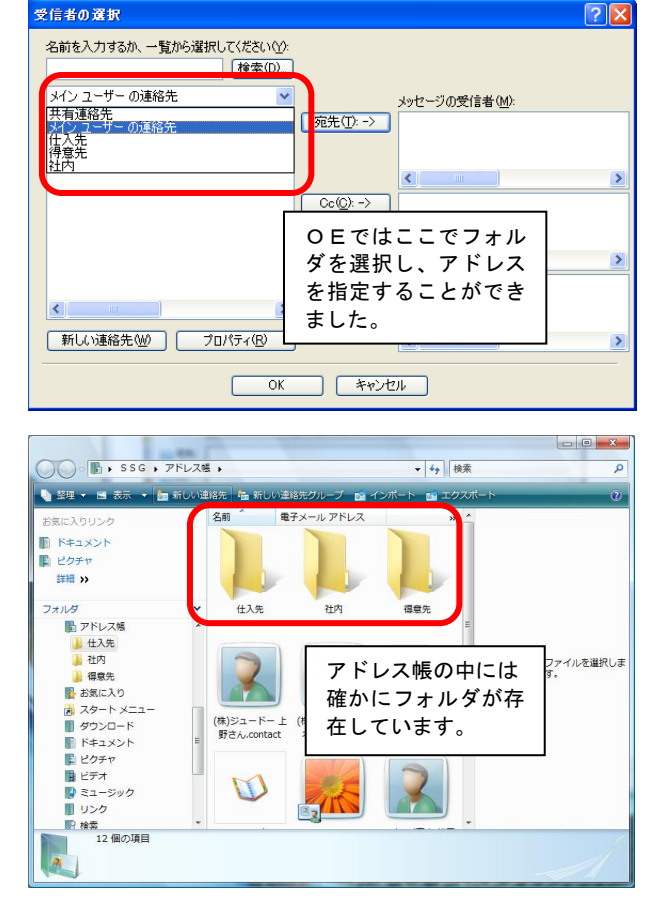

「受信者の選択」画面ではどこにも表示されま せん。

フォルダに入れたアドレスも入れてないアドレ スも、まとめて一覧表示されてしまいます。

(ふりがなの 50 音順)

これは Windows メールの仕様のようです。 (2008 年 8 月現在)

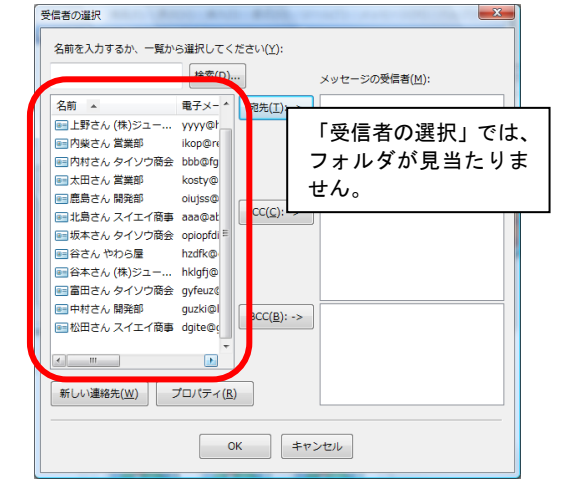

## ●ふりがな(または電話番号)を活用する

実質上フォルダが使えないなら、一覧の並び順を工夫 しましょう。

- 1. 個々のアドレスのプロパティを開き、「名前と電 子メール」内の「ふりがな」を開く。
- 現在のふりがなの頭に、任意の数字をつける。
   例えば、得意先は 00、仕入先は 01、社内は 03…
   …等々。数字が小さいほど、一覧の上の方に表示 されます。

メール作成時の「受信者の選択」画面を確認します。 アドレスがうまく並び変わっていないようなら、「名 前」を何度かクリックしてみてください。 ふりがなのふっていないアドレスがあると、並べ替え がうまくいかないこともあるようです。

または、アドレスのプロパティの勤務先や自宅の電話 番号欄を利用する方法もあります。 やはり、任意の数字を入力します。

「受信者の選択」画面で、「勤務先電話番号」「自宅電 話番号」をクリックすると一覧が並び変わります。 電話番号を入力していないアドレスについては、一番 上(降順の場合は一番下)にまとめて表示されます。

ふりがなや電話番号を活用するアドレス整理方法は、OutlookExpress でも利用できます。 「アドレスが増えすぎて大変!」という方は、これで少し整理してみてはいかがでしょうか?

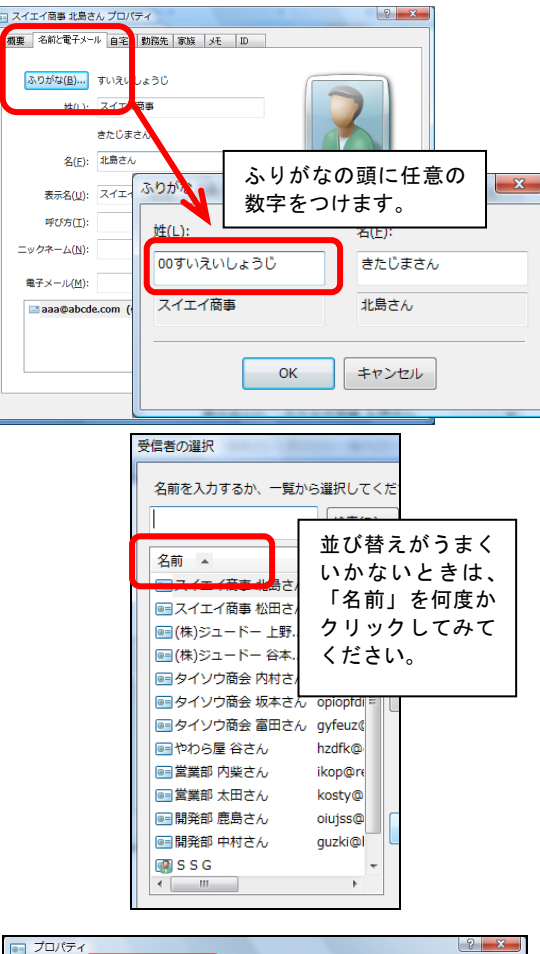

| コ プロパティ           |           |                            | 2  | x |
|-------------------|-----------|----------------------------|----|---|
| 名前と電子メール自宅        | 動務先 家族 メモ | ID                         |    |   |
| 国/地域( <u>U</u> ): |           | 会社名(M):                    |    |   |
| 郵便番号( <u>C</u> ): |           | 役職(1):                     |    |   |
| 都道府県( <u>5</u> ): |           | 部署名(D):                    |    |   |
| 市区町村(江):          |           | オフィス <b>(</b> 0 <b>)</b> : |    |   |
| 番地( <u>R</u> ):   | A         |                            |    |   |
|                   | -         | 電話番号(N):                   | 00 |   |
|                   |           |                            |    |   |
|                   |           | ポケットベル( <u>A</u> ):        |    |   |

| マ 信 石 の 選 択<br>タ 前 を 1 わ オ オ                                                                                                    |         | _ |
|----------------------------------------------------------------------------------------------------|---------|---|
| 石町で入り93                                                                                                    |         | - |
|                                                                                                    | 検索(     | D |
| ルアドレス                                                                                                    | 勤務先電話番号 |   |
| :de.com                                                                                                    | 00      |   |
| 'dz.com                                                                                                    | 00      |   |
| ıki.com                                                                                                    | 01      |   |
| 56.com                                                                                                    | 01      |   |
| i.com                                                                                                    | 02      |   |
| @wfgey.com                                                                                                    | 02      | 1 |
| 456.com                                                                                                    | 02      |   |
| raw.com                                                                                                    | 03      |   |
| wa.com                                                                                                    | 10      |   |
| 89789.com                                                                                                    | 10      |   |
| aguefk.com                                                                                                    | 11      |   |
| gdruiz.com                                                                                                    | 11      |   |
|                                                                                                    | 12      |   |
| <ul> <li>Image: A set of the set of the</li></ul> |         | 1 |